# 第三届"百越杯"福建省高校网络空间安全大赛 Do you know upload?

# 原创

bfengj U 于 2020-09-10 10:52:15 发布 O 372 分 收藏

分类专栏: <u>文件上传</u> 文章标签: <u>数据库 php mysql 安全 信息安全</u>

版权声明:本文为博主原创文章,遵循<u>CC 4.0 BY-SA</u>版权协议,转载请附上原文出处链接和本声明。

本文链接: <u>https://blog.csdn.net/rfrder/article/details/108508537</u>

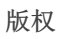

E.

文件上传 专栏收录该内容

23 篇文章 1 订阅 订阅专栏

WP

首先我们进入环境,发现是一个文件上传的题目。我们首先上传一个一句话木马,而且直接burp抓包进行前端绕过:

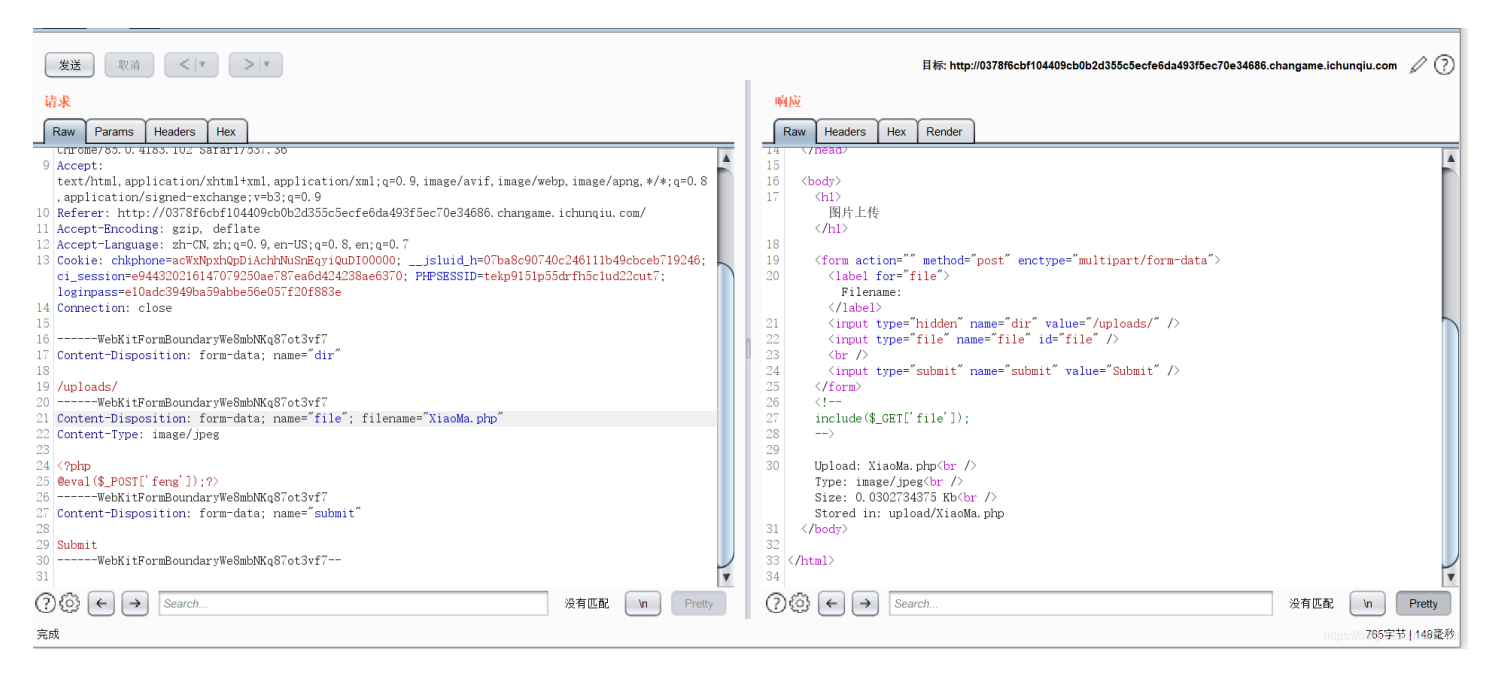

#### 发现直接就上传成功了,当时还有点不可思议。然后我们用蚁剑连一下试试,发现连上去了:

| Image: Image: Image | 35         |                                           |                     |      | ······ | Þ |
|----------------------------------------------------------------------------------------------------|------------|-------------------------------------------|---------------------|------|--------|---|
| □ 目录列表 (0) <                                                                                                    | □ 文 ſ      | 牛列表 (2)                                   |                     |      | ~      |   |
|                                                                                                    | <b>O</b> 新 | 建 ▼   ↑上层   2 刷新   ☆ 主目录   ■ 书签 ▼   /var/ | /www/html/upload/   |      | → 读取   |   |
| var                                                                                                    |            | 名称                                        | 日期                  | 大小   | 属性     |   |
| btml                                                                                                    |            | XiaoMa.jpg                                | 2020-09-10 02:16:49 | 31 b | 0644   |   |
| upload                                                                                                    | 4>         | XiaoMa.php                                | 2020-09-10 02:16:31 | 31 b | 0644   |   |
|                                                                                                    |            |                                           |                     |      |        |   |
|                                                                                                    |            |                                           |                     |      |        |   |
|                                                                                                    |            |                                           |                     |      |        |   |
|                                                                                                    |            |                                           |                     |      |        |   |
|                                                                                                    |            |                                           |                     |      |        |   |
|                                                                                                    |            |                                           |                     |      |        |   |

|  | ■ 任务列表 | https://blog.csdn.net/frder |
|--|--------|-----------------------------|
|  |        |                             |
|  |        |                             |
|  |        |                             |
|  |        |                             |
|  |        |                             |
|  |        |                             |
|  |        |                             |
|  |        |                             |

## 我以为这题真的这么简单,就去前面的目录找flag,发现找不到。。。

最后我也没找到flag。只能去看WP,知道了新的姿势:

以前我连上蚁剑就以为连上了所有的东西,原来我其实并没有连上数据库。

我们注意html文件下面有一个config.php:

| ■ 编辑: /var/www/html/upload/shell | 1.php                                                                                                    |        |                            |                     |         | _ @ X |
|----------------------------------|----------------------------------------------------------------------------------------------------|--------|----------------------------|---------------------|---------|-------|
| e-to /                           | <b>O</b> 新                                                                                                    | 建 🔹    | ↑ ↑ 上层 2 刷新 ※ 主目录 ■ 书签 ▼ / | /var/www/html/      |         | → 读取  |
| - D var                          |                                                                                                    | 名称     | 称                          | 日期                  | 大小      | 属性    |
|                                  | G                                                                                                    | uploa  | pad                        | 2020-09-10 02:31:50 | 4 Kb    | 0755  |
|                                  | Ø                                                                                                    | config | fig.php                    | 2017-10-16 15:44:40 | 281 b   | 0644  |
|                                  | <br><br> | index. | ex.php                     | 2017-10-16 15:44:40 | 1.68 Kb | 0644  |
|                                  |                                                                                                    |        |                            |                     |         |       |

这是个数据库配置文件,看到这个文件也就应该往数据库上面想,可是我还真不知道这是个数据库配置文件。。。(萌新落泪) 我们进入config.php就可以获得登进数据库的用户名和密码了:

| □ 编辑                                                  | ដុះ /var/www/html/config.php                                                                                                    |          |        |           | _ @ X |
|-------------------------------------------------------|----------------------------------------------------------------------------------------------------|----------|--------|-----------|-------|
| /va                                                   | r/www/html/config.php                                                                                                    | ₿ 刷新     | ■ 高亮 ▼ | 题用此编码打开 ◄ | 🖪 保存  |
| 1<br>2<br>3<br>4<br>5<br>6<br>7<br>8<br>9<br>10<br>11 | php<br error_reporting(0);<br>session_start();<br>\$servername = "localhost";<br>\$username = "ctf";<br>\$password = "ctfctfctf";<br>\$database = "ctf";<br>// 创建连接<br>\$conn = mysql_connect(\$servername,\$username,\$password) or die(" connect to mysql<br>mysql_select_db(\$database); | error"); |        |           |       |
| 12                                                    | ?>                                                                                                    |          |        |           |       |
|                                                       |                                                                                                    |          |        |           |       |

这时候我们有两种方法进入数据库:

## 方法一: 使用蚁剑连接

我以前真不知道蚁剑还能连数据库,我找了好久才发现原来在这里:

| ☱ 数据管理 (1)                     | ■ 添加数据                                                                                                    |                                                                                                    |      |                     |                     | ■ 分类目录 (1)                    |
|--------------------------------|----------------------------------------------------------------------------------------------------|----------------------------------------------------------------------------------------------------|------|---------------------|---------------------|-------------------------------|
| URL地址                          | IP地址                                                                                                    | 物埋位直                                                                                                    | 网站备注 | 创建时间                | 史新时间                | ●添加 ▲ 重命名                     |
| http://63d8993c09a549e3aad1b9f | 117.23.61.242                                                                                                    | 陕西省咸阳市申                                                                                                    | 1    | 2020/09/10 10:32:24 | 2020/09/10 10:32:24 | □ 默认分类                        |
|                                | <ul> <li>&gt; 虚拟</li> <li>○ 文件</li> <li>※ 数据</li> <li>※ 刻览</li> <li>④ 复制</li> <li>□ 加载</li> <li>□ 加载</li> <li>□ 加载</li> <li>□ 加载</li> <li>□ 加载</li> <li>○ 添加</li> <li>○ 後动</li> <li>○ 復素</li> <li>● 清空</li> <li>● 清空</li> </ul> | 终端<br>管理<br>操作<br>网站<br>URL<br>插件<br>市场<br>数据<br>数据<br>数据<br>数据<br>数据<br>数据<br>数据<br>数据<br>数据<br>数据<br>条<br>所有缓存 |      |                     |                     | https://blog.csdn.net/rifeder |

我们点击一下数据操作,就可以进入界面。之后点击左上方的添加,然后进行连接:

| 👰 中国蚁剑                |                                              | - | × |
|-----------------------|----------------------------------------------|---|---|
| AntSword 编辑 窗口 调试     |                                              |   |   |
| ◀ ■ € 117.23.61.242 ⊗ |                                              |   | Þ |
| III 配置列表 <            | の 执行SQL                                      |   | ^ |
| ●添加                   | ▶执行 × 清空 ■书签 ▼                               |   |   |
|                       | 1 SELECT 'Hello antSword :)' AS welcome;     |   |   |
|                       |                                              |   |   |
| 1.1                   |                                              |   |   |
|                       | □ 添加配置 _ ×                                   |   |   |
|                       | <ul> <li>○添加 × 清空</li> <li>○ 测试连接</li> </ul> |   |   |
|                       | ■<br>数据库类型 MYSOL                             |   | ~ |
|                       | → 秋田庁人主 FIISL V<br>新田庁追回 ,                   |   |   |
|                       |                                              |   |   |
|                       | 数据/库地址 localhost                             |   |   |
|                       | 连接用户 * ctf                                   |   |   |
|                       | 连接密码 ctfctfctf                               |   |   |
|                       |                                              |   |   |
|                       |                                              |   |   |
|                       |                                              |   |   |
|                       |                                              |   |   |
|                       |                                              |   |   |
|                       |                                              |   |   |
|                       |                                              |   |   |
|                       |                                              |   |   |

连接成功后进入数据库,我们最后找到flag那里。注意的是,点那个flag没有用,你还要点右边执行SQL中的执行就可以获得flag 了,

| 1 ·                                                                                                |                                                         |                 |               |
|----------------------------------------------------------------------------------------------------|---------------------------------------------------------|-----------------|---------------|
| @ 中国蚁剑                                                                                             |                                                         | - 0             | ×             |
| AntSword 编辑 窗口 调试                                                                                  |                                                         |                 |               |
| ◀ ■ € 117.23.61.242 ⊗                                                                              |                                                         |                 | •             |
| III 配置列表 <                                                                                         |                                                         |                 | ^             |
| ●添加 ☞ 编辑                                                                                           | ▶执行 × 清空 ■ 书签 ▼                                         |                 |               |
| the mysql://ctf@localhost     information_schema     ctf     flag     flag     flag (varchar(255)) | 1 SELECT `flag` FROM `flag` ORDER BY 1 DESC LIMIT 0,20; |                 |               |
|                                                                                                    | □ 执行结果                                                  |                 | *             |
|                                                                                                    | ▲ 导出                                                    |                 |               |
|                                                                                                    | flag                                                    |                 |               |
|                                                                                                    | flag{c911d360-c853-495b-bd3c-94054d1a1716}              |                 |               |
|                                                                                                    | h                                                       | ttps://blog.csc | In.net/rfrder |

## 方法二:使用大马

一般来说都是用小马来上传大马。我们这里就直接上传大马了。

| 👰 中国蚁剑                                       |                   |                            |            |                       | -                   |               |
|----------------------------------------------|-------------------|----------------------------|------------|-----------------------|---------------------|---------------|
| AntSword 编辑 窗口 调试                            |                   |                            |            |                       |                     |               |
| <ul> <li>■ 117.23.61.242 (※) □ 11</li> </ul> | 7.23.61.242 🛞     |                            |            |                       |                     | •             |
| □ 目录列表 (0) <                                 | 🗋 文件列表 <b>(3)</b> |                            |            |                       |                     | ^             |
|                                              | 0新建 - 1           | 上层 2 刷新                    | ■书签 ▼      | /var/www/html/upload/ |                     | → 读取          |
| e- 🗖 var                                     | 名称                |                            |            | 日期                    | 大小                  | 属性            |
| e D btml                                     | ൾ) DaMa.php       | 0                          |            | 2020-09-10 02:44:54   | 59.67 Kb            | 0644          |
|                                              | ্য্যি XiaoMa.pl   | hp                         |            | 2020-09-10 02:31:50   | 31 b                | 0644          |
|                                              | ൾ shell1.php      | 0                          |            | 2020-09-10 02:35:40   | 40 b                | 0644          |
|                                              | 雪 任务列表            |                            |            |                       |                     |               |
|                                              | 名称                | 简介                         | 状态         | 创建时间                  | 完成即                 | 十间            |
|                                              | 上传                | DaMa.php => /var/www/html/ | uploa 上传成功 | 2020-09-10 10         | 0:44:52 2020-0      | 9-10 10:44:55 |
|                                              |                   |                            |            | ✓ 成功<br>上传文           | (件成功 <b>! DaM</b> a | ×<br>a.php    |

### 上传成功后在网页中进入大马:

| ÷           | $\rightarrow$ | C 1        | <u>ک</u> د        | 不安全                   | 63d8993     | c09a549                   | e3aad1b9f                | 1b36afb101fa86df9f9c    | 9445a | .changame    | e.ichunqi  | u.com/upload/DaMa.php          | c           | • ☆         | <b>8</b> O | Q 🎯        | <u>¶</u> , | * 💶       | :        |
|-------------|---------------|------------|-------------------|-----------------------|-------------|---------------------------|--------------------------|-------------------------|-------|--------------|------------|--------------------------------|-------------|-------------|------------|------------|------------|-----------|----------|
| 63d899      | 93c0          | 9a549e3    | ad1b9f1           | b36afb101             | fa86df9f9c9 | 445a.chan                 | game.ichunq              | iu.com (111.47.226.189) | Li    | inux aa5bdd5 | 53b61a 4.4 | .169-1.el6.elrepo.x86_64 #1 SM | P Fri Dec 2 | 21 11:47:22 | EST 2018   | x86_64 / U | lser:33 (  | ) / Group | : 33 ( ) |
| 注销 ]        | 文件            | 管理器   N    | IYSQL管            | 里 执行命                 | 令   PHP变量   | 端口扫描                      | 安全信息                     | Eval PHP代码   Back Conne | ct    |              |            |                                |             |             |            |            | 絠          | 嗣: gbk    | ~        |
| 文件<br>/var/ | ·管理<br>/www   | 里器——       | 当前的磁<br>pad/ - 07 | 盘空间 8<br>55 / drwxr-x | .66 GB of   | 9.72 GB (<br>ata (Writabl | 89.14%)<br><sub>e)</sub> |                         |       |              |            |                                |             |             |            |            |            |           | 进入       |
| 根目          | 录             | ·<br>程序目录  | 可写目義              | ₹ 新建目影                | 艮 新建文件      | X                         | ,                        |                         |       |              |            |                                |             | 选择文件        | 未选择信       | 壬何文件       |            |           | 上传       |
|             | 2             | 文件名 ▲      |                   |                       |             |                           |                          | 修改时间                    |       | 大小           |            | 权限 / 修改                        |             | 操作          |            |            |            |           |          |
| -           | F             | Parent Dir | ectory            |                       |             |                           |                          |                         |       |              |            |                                |             |             |            |            |            |           |          |
|             | (             | DaMa.php   |                   |                       |             |                           |                          | 2020-09-10 02:44:54     |       | 59.67 KB     |            | 0644 / -rw-rr / www-data       |             | 下载          | 编辑 重命      | 洺          |            |           |          |
|             | )             | KiaoMa.ph  | p                 |                       |             |                           |                          | 2020-09-10 02:31:50     |       | 31 Bytes     |            | 0644 / -rw-rr / www-data       |             | 下载          | 编辑 重命      | 洺          |            |           |          |
|             | 5             | shell1.php |                   |                       |             |                           |                          | 2020-09-10 02:35:40     |       | 40 Bytes     |            | 0644 / -rw-rr / www-data       |             | 下载          | 编辑 重命      | 洺          |            |           |          |
| 删除          | [] 复          | 制 移动       |                   |                       |             |                           |                          |                         |       |              |            |                                |             |             |            |            | 0          | 目录 / 3 ]  | 文件       |
|             |               |            |                   |                       |             |                           |                          |                         |       |              |            |                                |             |             |            | Processe   | ed in 0.0  | 56555 se  | cond(s)  |

### 我们进入MySQL管理,进行登录:

| ← → C û ▲ 不安全   63d8993c09a549e3aad1b9f1b36afb101fa86df9f9c9                            | 145a.changame.ichunqiu.com/upload/DaMa.php 🔄 😵 💽 🛛 😣 🔟 😫                                                              |    |
|-----------------------------------------------------------------------------------------|----------------------------------------------------------------------------------------------------|----|
| 63d8993c09a549e3aad1b9f1b36afb101fa86df9f9c9445a.changame.ichunqiu.com (111.47.226.189) | Linux aa5bdd53b61a 4.4.169-1.el6.elrepo.x86_64 #1 SMP Fri Dec 21 11:47:22 EST 2018 x86_64 / User:33 ( ) / Group: 33 ( | )  |
| 注销   文件管理器   MYSQL管理   执行命令   PHP变量   端口扫描   安全信息   Eval PHP代码   Back Connect           | 编码: gbk 丶                                                                                                    | •] |

| Processed in 0.024356 second(s)                                                                                         |
|----------------------------------------------------------------------------------------------------|
|                                                                                                    |
|                                                                                                    |
| Linux aa5bdd53b61a 4.4.169-1.el6.elrepo.x86_64 #1 SMP Fri Dec 21 11:47:22 EST 2018 x86_64 / User:33 ( ) / Group: 33 ( ) |
| 编码: gbk 🗸                                                                                                    |
|                                                                                                    |
|                                                                                                    |
|                                                                                                    |
|                                                                                                    |
|                                                                                                    |
|                                                                                                    |
|                                                                                                    |
|                                                                                                    |
|                                                                                                    |
|                                                                                                    |
|                                                                                                    |
|                                                                                                    |

## 总结

这题其实不算难,但是对于蚁剑连接之后还可以连数据库这里我是真的不知道,还有config.php那里也是我的知识盲区。只能 说,多学,多做,多积累。时间会沉淀一切,自己一定可以慢慢变强的。

Processed in 0.046561 second(s). 3 queries